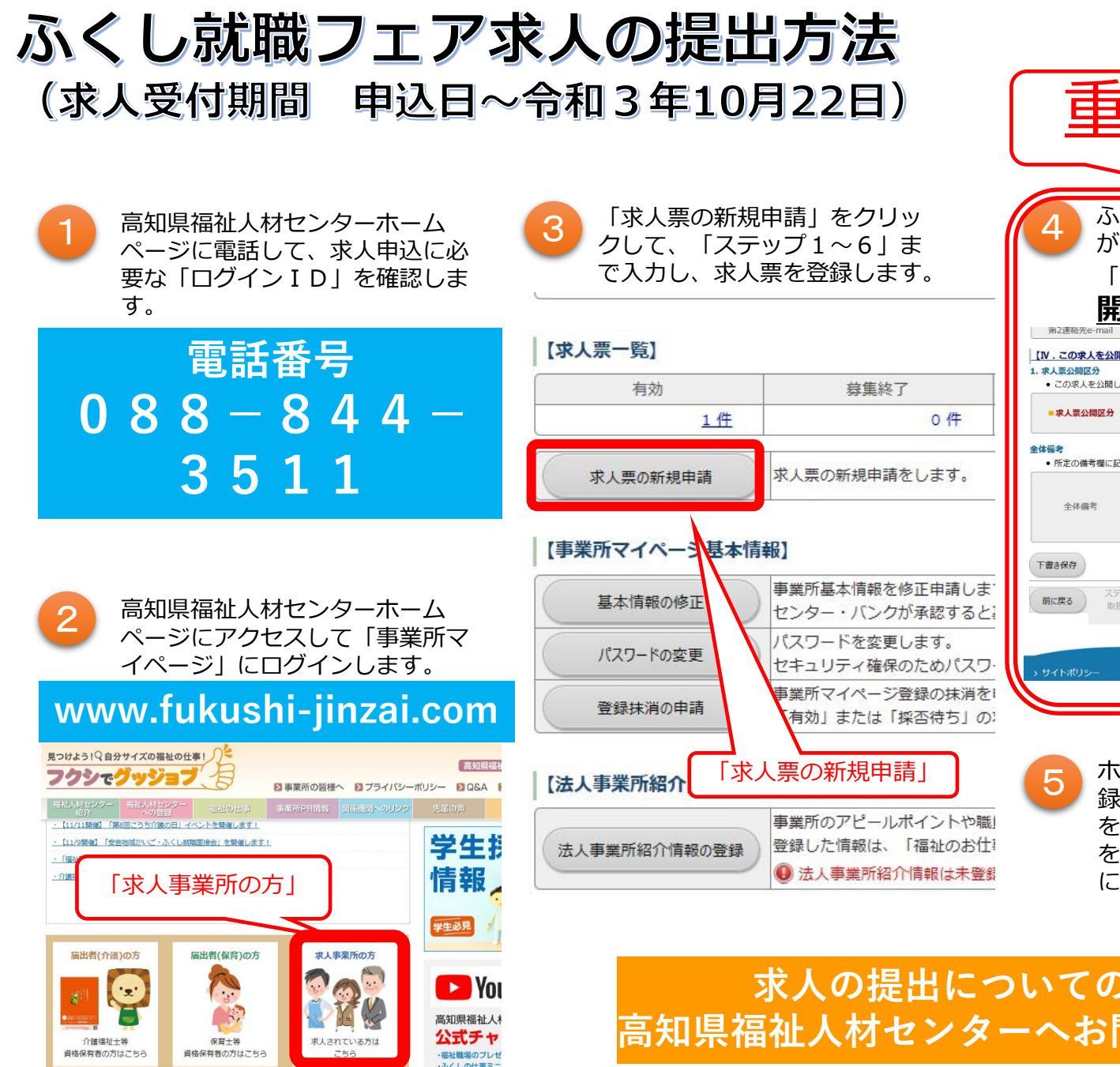

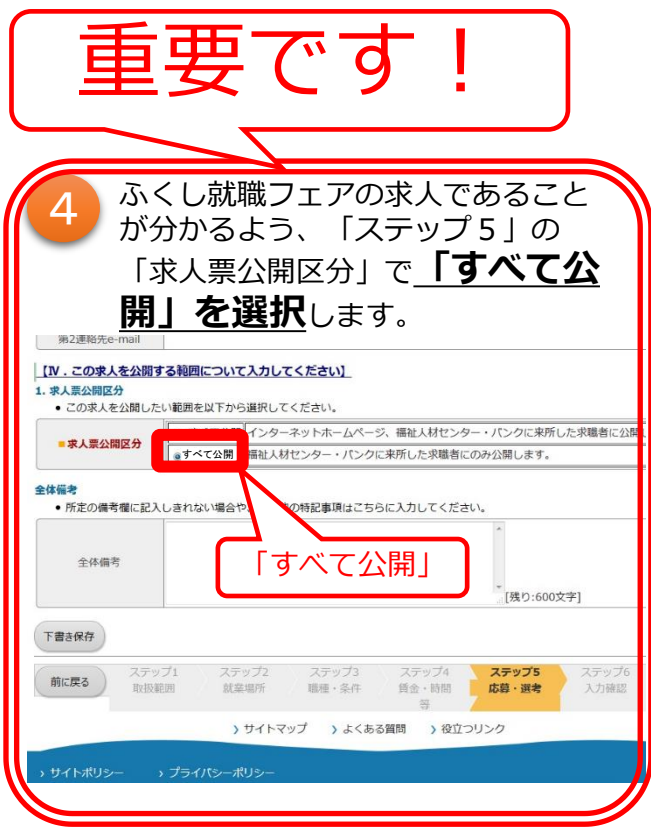

ホームページお知らせ欄の「求人票登 録票 (Googleフォーム) 」 に求人番号 をご入力ください。また、既存の求人 をふくし就職フェアでも募集する場合 には、「再利用新規」が活用できます。

求人の提出についてのご質問は、 高知県福祉人材センターへお問い合わせください。